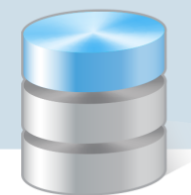

## Import bazy produktów spożywczych Instytutu Żywności i Żywienia

Do programu *Stołówka Optivum* można zaimportować bazę produktów spożywczych z opisanymi wartościami kalorycznymi i odżywczymi udostępnianą odpłatnie przez Instytut Żywności i Żywienia w Warszawie (<u>www.izz.waw.pl</u>). W programie konieczne będzie tylko uzupełnienie jednostek miary i gramatury produktów dostępnych w sieci handlowej własnego rejonu zamieszkania.

Do programu *Stołówka Optivum* można zaimportować tylko **bazę produktów spożywczych w wersji pełnej**.

Import bazy IŻiŻ najlepiej wykonać na początku wdrażania pakietu Intendentura Optivum, gdy baza produktów jest pusta.

- 1. Skopiuj folder z plikami Instytutu Żywności i Żywienia na dysk komputera.
- 2. Uruchom program Stołówka Optivum.
- 3. W menu Administracja wybierz polecenie Import wartości odżywczych wyświetli się okno Import danych z IŻIŻ.
- 4. Kliknij przycisk . W oknie Select Directory wskaż folder z plikami IŻiŻ i kliknij przycisk Select.

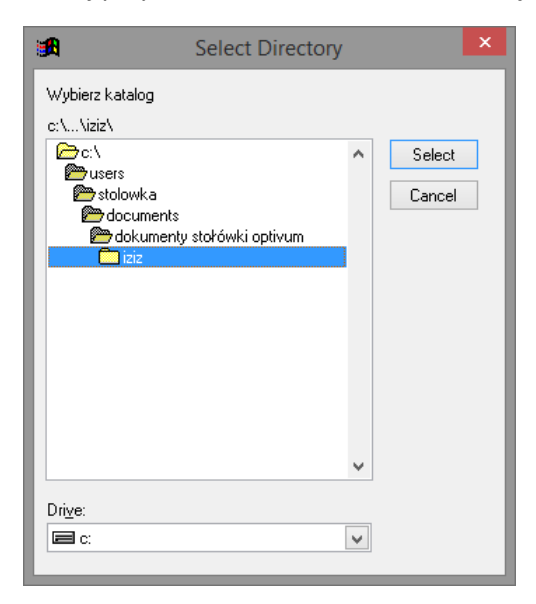

5. Kliknij przycisk Importuj. W oknie wyświetli się lista importowanych indeksów.

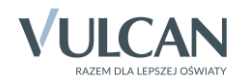

|                                | 🖸 Import danych z lŻiŻ 📼 💷 💽 |                                        |    |       |              |        |         |  |
|--------------------------------|------------------------------|----------------------------------------|----|-------|--------------|--------|---------|--|
| Wskaż ścieżkę do plików z lŻiŻ |                              |                                        |    |       |              |        |         |  |
|                                |                              |                                        |    |       |              |        |         |  |
|                                |                              |                                        |    |       |              |        |         |  |
| <b>D</b>                       |                              |                                        |    |       | <u>ь</u> , т |        |         |  |
| Zapisz                         | Indeks                       | Nazwa                                  | Jm | Cecna | Zastęp       |        |         |  |
|                                | AGREST                       | Agrest                                 |    | -     |              |        |         |  |
|                                | ANANAA                       | Ananas, plastry w syropie              |    | -     |              |        |         |  |
|                                | ANANAS                       | Ananas<br>"Dianta" Augusta se filianu  |    | -     |              |        |         |  |
|                                | APLANT                       | Planta", truszcz roslinny              |    | · ·   | -            |        |         |  |
|                                | ARBUZ                        | Arbuz                                  | -  | · ·   | -            |        |         |  |
| ✓                              | AWOKAD                       | Awokado                                | -  | · ·   | -            |        |         |  |
|                                | BABECZ                       | Babeczki z kremem smietankowym         | -  | · ·   |              |        |         |  |
|                                | BABKAA                       | Babka biszkoptowa                      |    | -     | -            |        |         |  |
|                                | BABKAD                       | Babka droždžowa luksusowa              | -  | · ·   | -            |        |         |  |
| <b>v</b>                       | BAGIET                       | Bagietki francuskie                    | -  | · ·   | -            |        |         |  |
|                                | BAKLAZ                       | Bakłażan                               | -  | -     | -            |        |         |  |
|                                | BALERO                       | Baleron gotowany                       | -  | -     | -            |        |         |  |
|                                | BANAN                        | Banan                                  | -  | -     | •            |        |         |  |
|                                | BANANY                       | Banany, suszone                        | -  | •     | -            |        |         |  |
|                                | BARANI                       | Baranina, łopatka                      | -  | •     | -            |        |         |  |
|                                | BARANN                       | Baranina, udziec                       | -  | •     | -            |        |         |  |
|                                | BARSZA                       | Barszcz ukraiński z fasolką szparagową | -  | •     | -            |        |         |  |
|                                | BARSZB                       | Barszcz z boćwiną                      |    | -     |              |        |         |  |
| <b>V</b>                       | BARSZC                       | Barszcz ukraiński, mrożony             |    | -     | 1 7          |        |         |  |
|                                | BARSZU                       | Barszcz ukraiński z białą fasolą       |    | -     | 1 🗆          |        |         |  |
| <b>V</b>                       | BARSZZ                       | Barszcz czerwony zabielany             |    | -     | - <b>-</b>   |        |         |  |
|                                | BATONA                       | Baton szynkowy z indyka                |    |       | <b></b>      |        |         |  |
|                                | BATONB                       | Baton "Bounty Milk"                    |    |       | 1 7          |        |         |  |
| E.                             | DATON                        | Datas "Millar May"                     |    |       | 1 =          |        | <b></b> |  |
|                                |                              |                                        |    |       |              |        |         |  |
|                                |                              |                                        |    |       |              |        | 1.1.1   |  |
| ÷                              | - %                          |                                        |    |       |              | Zapisz | Anuluj  |  |

6. W pierwszej kolumnie odznacz te pozycje, których nie chcesz importować (bo nie będą używane lub zostały wprowadzone wcześniej).

W sytuacji gdy użytkownik wprowadził do programu część indeksów, to zalecamy wyłączenie ich z importu, aby w bazie składników nie występowały zdublowane produkty z różnymi indeksami. Na przykład jeśli użytkownik przed importem wprowadził marchew nadając jej indeks MAR, to jeśli nie wykluczy jej z importu, w bazie składników marchew wystąpi dwukrotnie, ale z różnymi indeksami.

Taka sytuacja prowadzi do wielu nieporozumień i błędów podczas pracy z programami z pakietu *Intendentura Optivum*.

Zalecamy stosować zasadę, by jeden produkt miał tylko jeden indeks. Poszczególne partie zakupów rozróżniamy po cenie i gramaturze towaru.

 Dla importowanych indeksów możesz w tym oknie określić jednostkę miary magazynową (kolumna Jm), cechę (kolumna Cecha) oraz zastępczą jednostkę miary używaną podczas komponowania jadłospisów (kolumna Zastępcza jm).

W kolumnie **Cecha** podpowiadane są pozycje słownika **Cechy indeksów** definiowanego w programie (Słowniki/ Cechy indeksów).

Parametry te można również wprowadzić po imporcie, w oknie przywoływanym za pomocą polecenia **Składniki/ Indeksy**.

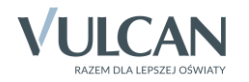

|                                | Import danych z lŽiŽ |                                        |              |            |                      |           |  |  |
|--------------------------------|----------------------|----------------------------------------|--------------|------------|----------------------|-----------|--|--|
| Wskaż ścieżkę do plików z IŻiŻ |                      |                                        |              |            |                      |           |  |  |
|                                |                      |                                        |              |            |                      |           |  |  |
|                                |                      |                                        |              |            |                      |           |  |  |
| Zanicz                         | Indoke               | Nazwa                                  | Im           | Cocho      | Zastoneza im         | •         |  |  |
|                                |                      | Agrest                                 | Jill<br>ka = | Cecila     |                      |           |  |  |
| ¥                              |                      | Ananas nlastruw svronie                | ky •         | · · ·      |                      |           |  |  |
| <b>–</b>                       |                      |                                        |              |            | + <del></del>        |           |  |  |
|                                |                      | "Planta" tłuszcz roślipny              |              |            | <u> </u>             |           |  |  |
|                                |                      | Arbuz                                  |              | THURZOZE N | <u> </u>             |           |  |  |
|                                | ANDOLAD              | Awakada                                |              | 1203202E * | 1 <u>1</u>           |           |  |  |
|                                | RADECZ               | Rabeczki z kremem śmietankowym         |              | MERA       | <u> </u>             |           |  |  |
|                                |                      | Babka biszkontowa                      |              |            |                      |           |  |  |
|                                | BABKAD               | Babka drożdżowa lukeusowa              |              |            | r <del>k – – –</del> |           |  |  |
|                                | BACIET               | Bagietki francuskie                    |              |            |                      |           |  |  |
|                                | DAGIET               | Paklažan                               |              | -          |                      |           |  |  |
|                                | BARLAZ               | Balaran astawany                       |              |            |                      |           |  |  |
|                                | BALERU               | Baleron gotowany<br>Banan              |              | · · ·      |                      |           |  |  |
|                                | BAINAIN              |                                        | -            | · ·        |                      |           |  |  |
|                                | BAINAINT             | Baranina, kanatka                      |              | · ·        |                      |           |  |  |
|                                | BARANI               |                                        |              | · ·        |                      |           |  |  |
|                                | BARANN               | Baranina, udziec                       |              | -          |                      |           |  |  |
|                                | BARSZA               | Barszcz ukrainski z tasolką szparagową | -            | -          |                      |           |  |  |
| Ľ—                             | BARSZB               | Barszcz z bocwiną                      |              | -          |                      |           |  |  |
|                                | BARSZC               | Barszcz ukrainski, mrozony             | -            | <u> </u>   |                      |           |  |  |
|                                | BARSZU               | Barszcz ukrainski z blałą tasolą       | -            | · ·        |                      |           |  |  |
|                                | BARSZZ               | Barszcz czerwony zabierany             |              | · ·        |                      |           |  |  |
|                                | BATONA               | Baton szynkowy z Indyka                | -            | · ·        | <u> </u>             |           |  |  |
|                                | BATONB               | Baton "Bounty Milk"                    | •            | · ·        | <u> </u>             |           |  |  |
| •                              | IDATONI              | Lotop Thulsunlov                       |              |            | •                    | Þ         |  |  |
| Zapisz Anului                  |                      |                                        |              |            |                      |           |  |  |
| ÷                              | - %                  |                                        |              |            | Zapisz               | <u>An</u> |  |  |

- 8. Kliknij przycisk Zapisz, aby dokonać importu danych.
- 9. Kliknij przycisk **OK** w oknie informującym o wykonaniu operacji.

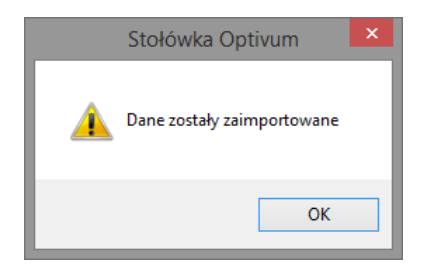

- 10. W menu **Składniki** wybierz polecenie **Indeksy** i w oknie **Indeksy** na karcie **Lista** obejrzyj zaimportowaną listę produktów.
- 11. Uzupełnij opisy produktów.
  - > Zaznacz produkt na liście i przejdź na kartę Opis.
  - Zapoznaj się z opisem produktu. Z bazy IŻiŻ zostały pobrane informacje o składnikach odżywczych produktu oraz procent ubytków w czasie obróbki. Pozostałe informacje należy zweryfikować i uzupełnić.
  - Wypełnij poprawnie pola dotyczące jednostek miar Jm (Magazyn) i Jm (Stołowka).
  - W polu Cecha/ Kategoria ustaw właściwą pozycję słownika Cechy indeksów (jeśli został w programie zdefiniowany).
  - W polu Waga na jednostkę miary (Stołówka) wprowadź wagę w gramach jednej jednostki miary stołówkowej.

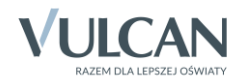

Parametr ten wykorzystywany jest do prawidłowego wyliczenia zawartości składników odżywczych potraw, dań, posiłków i całego jadłospisu i musi być podany w gramach, gdyż zawartość składników odżywczych w produkcie podawana jest dla 100 g tego produktu.

|                                                                                   |              | Inde                  | ksy   |                | - • •            |  |  |  |
|-----------------------------------------------------------------------------------|--------------|-----------------------|-------|----------------|------------------|--|--|--|
|                                                                                   | <u>O</u> pis |                       |       |                | Lista            |  |  |  |
| Indeks                                                                            | Indeks       |                       |       |                | Jm (Magazyn)     |  |  |  |
| BANAN 📠 B                                                                         | lanan        |                       |       |                | kg 🔽 🛃           |  |  |  |
| Jm (Stołówka) szt                                                                 | Cecha/Kateg  | oria <mark>OWO</mark> | CE    | •              | ▼ <u>P</u> owiel |  |  |  |
| Składniki odżywcze 100 g produktu:                                                |              |                       |       |                |                  |  |  |  |
| Kcal                                                                              | 95           | Wapń                  | 6,00  | mg Witamina A  | 8,00 j.m.        |  |  |  |
| Białko                                                                            | 1,00 g       | Fosfor                | 20,00 | mg Witamina B1 | 0,04 mcg         |  |  |  |
| Tłuszcz                                                                           | 0,30 g       | Żelazo                | 0,40  | mg Witamina B2 | 0,10 mcg         |  |  |  |
| Węglowodany                                                                       | 23,50 g      |                       |       | Witamina C     | 9,00 mg          |  |  |  |
| Waga na jednostkę miary (Stołówka) 200 g Procent ubytków w czasie obróbki 37,00 % |              |                       |       |                |                  |  |  |  |

- 12. Zapisz wprowadzone zmiany.
- 13. Uzupełnij opis wszystkich zaimportowanych indeksów.

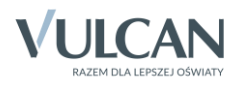